# 3070-89 <u>S E R V I C E N O T E</u>

Supersedes: None

Agilent Medalist i3070 and i3070 Series 5 In-Circuit Test System

Serial Numbers: E9901D - ALL E9902D - ALL E9903D - ALL E9905D - ALL E9901E - ALL E9902E - ALL E9903E - ALL E9905E - ALL

New Bootp file to solve the intermittent boot error with "Control XTPA" (N1807-66801) on Windows ® 7, software version 08.30pb.

Parts Required: P/N Description

Qty.

None

## ADMINISTRATIVE INFORMATION

| SERVICE NOTE CLASSIFICATION:                                                                                                    |                                                                     |  |  |  |
|----------------------------------------------------------------------------------------------------|---------------------------------------------------------------------|--|--|--|
| MODIFICATION AVAILABLE                                                                                                    |                                                                     |  |  |  |
| ACTION<br>CATEGORY:: AGREEABLE TIME                                                                                                    | X PERFORMANCE ENHANCEMENT<br>[[]] SERVICE / RELIABILITY ENHANCEMENT |  |  |  |
| LOCATION X CUSTOMER INSTALLABLE<br>CATEGORY: [[]] ON-SITE (active On-site contract required)<br>[[]] SERVICE CENTER<br>[[]] CHANNEL PARTNERS | AVAILABILITY:<br>PRODUCT'S SUPPORT LIFE                             |  |  |  |
| [[]] Calibration Required<br>X Calibration NOT Required                                                                                      | PRODUCT LINE: 80 – In Circuit Test<br>AUTHOR: Yang Hua              |  |  |  |
| ADDITIONAL INFORMATION:                                                                                                    |                                                                     |  |  |  |

© AGILENT TECHNOLOGIES, INC. 2013 PRINTED IN U.S.A.

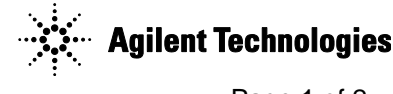

### Situation:

The intermittent boot error might occur with the Control XTPA card on Win 7 systems running software version 08.30pb.

If boot service is being restarted, some systems may intermittently encounter boot problem with a failure message attached.

This problem usually goes away with subsequent re-boots.

| Elevated: MKS KornShell - C:/Users/Administrator                                                                                                    |        |
|----------------------------------------------------------------------------------------------------|--------|
| Pinging testhead1 [10.3.112.2] with 32 bytes of data:<br>Reply from 10.3.112.2: bytes=32 time=1ms TTL=64<br>Reply from 10.3.112.2: bytes=32 time<1ms TTL=64<br>Reply from 10.3.112.2: bytes=32 time<1ms TTL=64<br>Reply from 10.3.112.2: bytes=32 time<1ms TTL=64                                                                                                    | ▲<br>E |
| Ping statistics for 10.3.112.2:<br>Packets: Sent = 4, Received = 4, Lost = 0 (0% loss),<br>Approximate round trip times in milli-seconds:<br>Minimum = 0ms, Maximum = 1ms, Average = 0ms<br>5 boot<br>Copyright (c) Agilent Technologies, Inc. 2000-2012.<br>COPYRIGHT 1989-1999 Hewlett-Packard Company, ALL RIGHTS RESERVED<br>COPYRIGHT 1989-1999 Hewlett-Packard Company, ALL RIGHTS RESERVED<br>COPYRIGHT 1983-1992 PACIFIC SOFTWORKS, ALL RIGHTS RESERVED<br>COPYRIGHT 1983-1992 PACIFIC SOFTWORKS, ALL RIGHTS RESERVED<br>Resetting the System Card<br>System Card self-test passed<br>Beginning System Card boot<br>System Card successfully booted<br>Beginning testhead boot<br>Control Xtp 0 successfully booted<br>Boot failed due to incorrect or missing IP name in config file | 2.1    |
| Gathering Revision Info<br>Testhead open failed - try "testhead power on"<br>\$                                                                                                    | -      |

Note: You don't have to install this bootp installer if you did not encounter any boot error as mentioned above.

#### Solution/Action:

Installing a newer version of BOOTP software could resolve the issue.

- 1. Download the "bootpt.exe" from www.agilent.com/find/i3070patches.
- 2. Back up the bootptab file at c:\Windows\system32\drivers\etc.
- 3. Go to control panel -> Programs and Features & Remove BOOTP Turbo software
- 4. To install the new version, double click on "bootpt.exe"
- 5. Follow the instruction to complete the installation.
- 6. Rename bootptab.org to bootptab in c:\Windows\system32\drivers\etc
- 7. Restart the PC.

| Actision instory. |               |          |                   |  |
|-------------------|---------------|----------|-------------------|--|
| Revision          | Date          | Author   | Reason For Change |  |
| Number            |               |          |                   |  |
| 1.0               | March 4, 2013 | Yang Hua | As published      |  |
|                   |               |          |                   |  |

#### **Revision History:**